4-2-2 圖層圖徵數化與測量

- 1. 數化資料
- (1) 載入相關圖資(可由外部接 WMS 或使用外掛工具)。

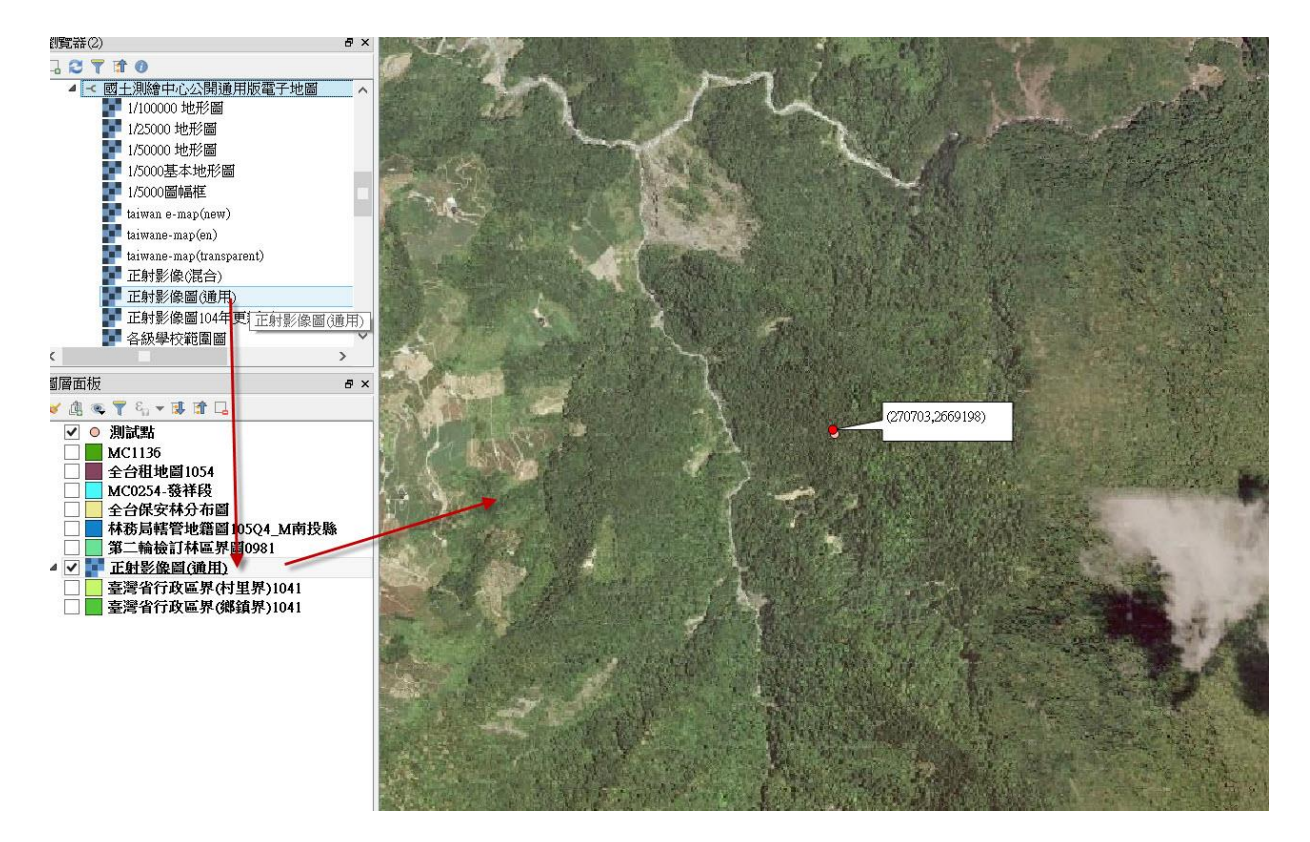

## (2) 新增一個線資料圖層。

| 3.200 瀏覽器(2)                                                                                                    | <u> 10</u>  | New Shape                                     | file Layer   | ? ×                                     |                  |
|----------------------------------------------------------------------------------------------------|-------------|-----------------------------------------------|--------------|-----------------------------------------|------------------|
| V:     ○     ●     ●       ●     ○     ●     ●       ●     ○     ●     ●       ●     ●     ●     ●       ●     ●     ●     ●       ●     ●     ●     ●       ●     ●     ●     ●       ●     ●     ●     ●       ●     ●     ●     ●       ●     ●     ●     ●       ●     ●     ●     ●       ●     ●     ●     ●       ●     ●     ●     ●       ●     ●     ●     ●       ●     ●     ●     ●       ●     ●     ●     ●       ●     ●     ●     ●       ●     ●     ●     ●       ●     ●     ●     ●       ●     ●     ●     ●       ●     ●     ●     ●       ●     ●     ●     ●       ●     ●     ●     ●       ●     ●     ●     ●       ●     ●     ●     ●       ●     ●     ●     ●       ●     ●     ●       ● | 類型          | ● 線<br>System<br>3PSG:4325, WGS 84;<br>4<br>样 | )<br>)<br>確度 | <b>登形</b><br>▼<br>●<br>●<br>fields list |                  |
| ● 各級學校範圍圖                                                                                                    | Fields list |                                               |              |                                         |                  |
|                                                                                                    | 名稱          | 類型                                            | 長度 料         | 青確度                                     |                  |
| 圖會回板         ●       ●         ●       ●         ●       ●         ●       ●         ●       ●         ●       ●         ●       ●         ●       ●         ●       ●         ●       ●         ●       ●         ●       ●         ●       ●         ●       ●         ●       ●         ●       ●         ●       ●         ●       ●         ●       ●         ●       ●         ●       ●         ●       ●         ●       ●         ●       ●         ●       ●         ●       ●         ●       ●         ●       ●         ●       ●         ●       ●         ●       ●         ●       ●         ●       ●         ●       ●         ●       ●         ●       ●         ●       ●         ●                   | id          | Integer 10                                    | 0<br>Cancel  | ><br>Remove field<br>Help               | (270703,2569198) |
| 2<br>2                                                                                                    | - Star      |                                               | 10           | Just -                                  |                  |

- (3) 切換編輯狀態後在地圖上繪製一個線資料。
- (4) 套圖層及用 SNAGIT+滑鼠滾輪

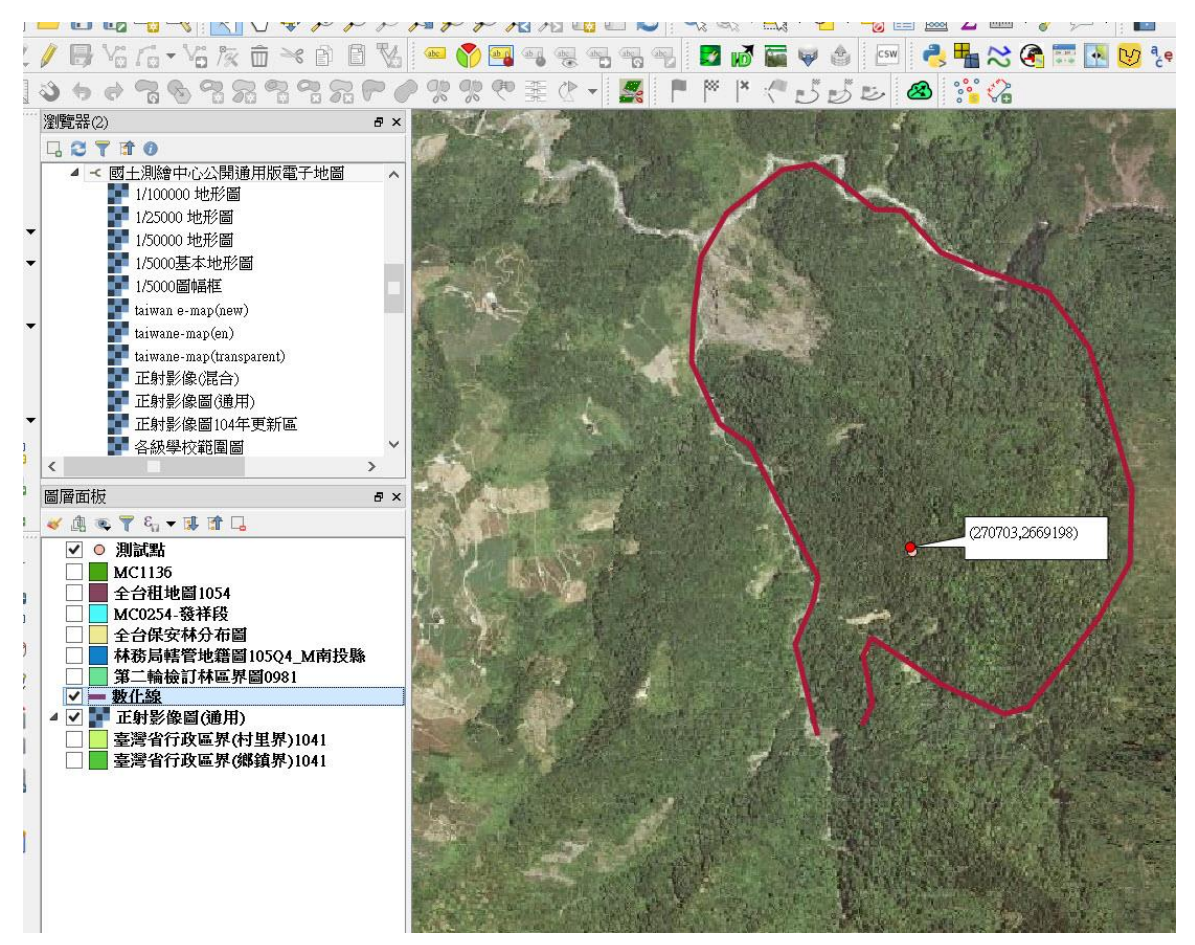

2. 線圖層轉面圖層

在線圖層轉面圖層的部分,我們點選向量→幾何工具→線段轉換多邊形。

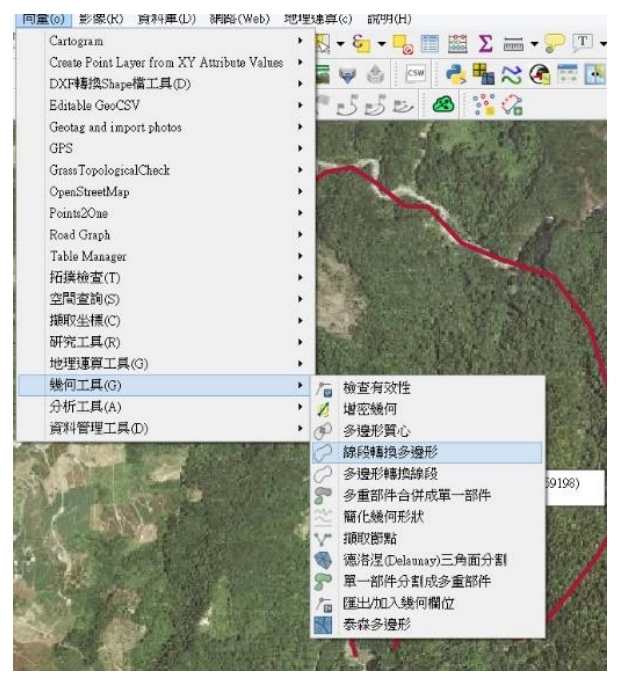

在選單中,設定輸入圖層(test)與輸出圖層路徑(test\_p.shp)。

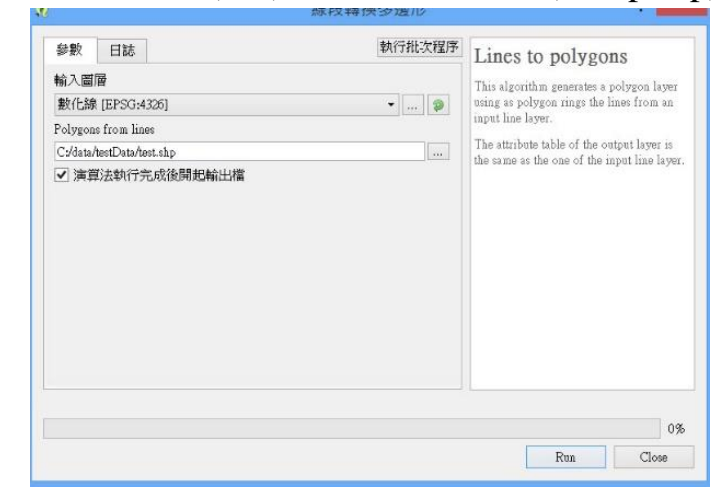

轉換結果如下。

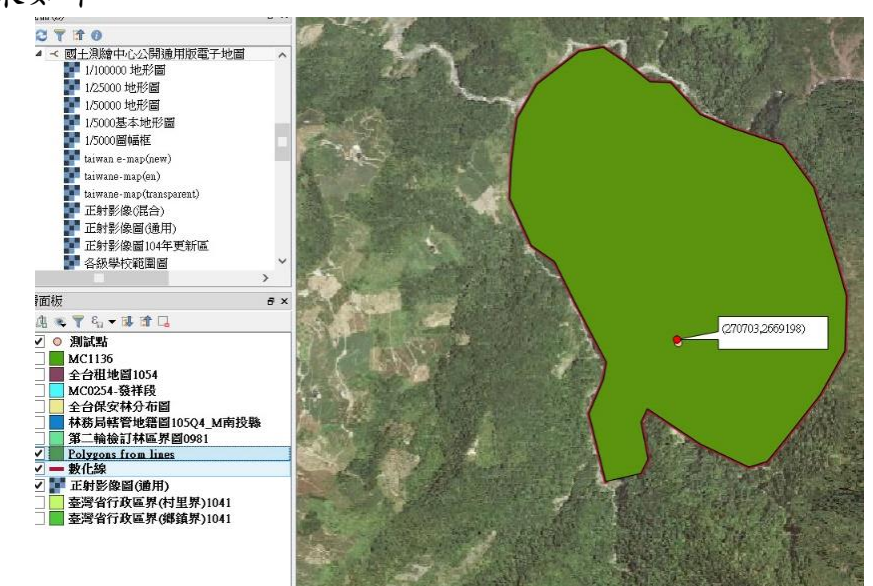

3. 質心計算

在質心計算上,可以透過點選向量→幾何工具→多邊形質心。

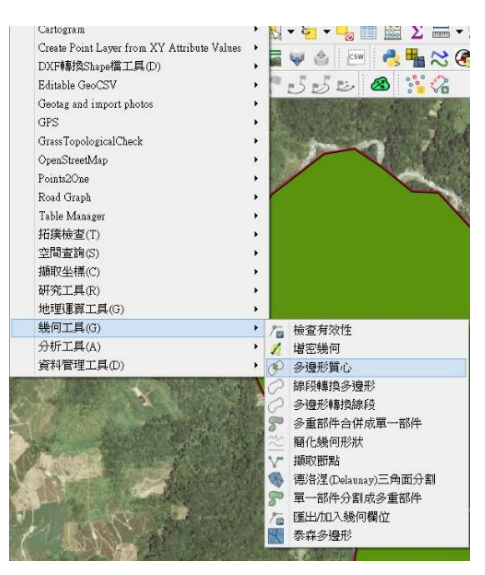

在多邊形質心選單中,設定輸入圖層(Polygons from lines)與質心輸出路徑。

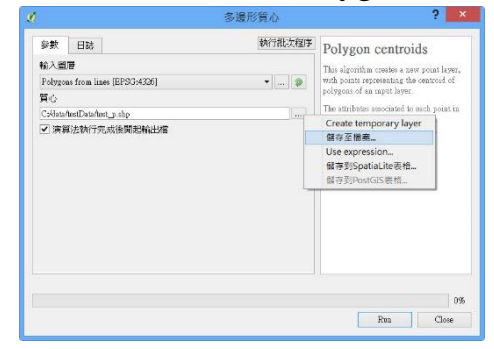

計算結果如下中心綠色點位。

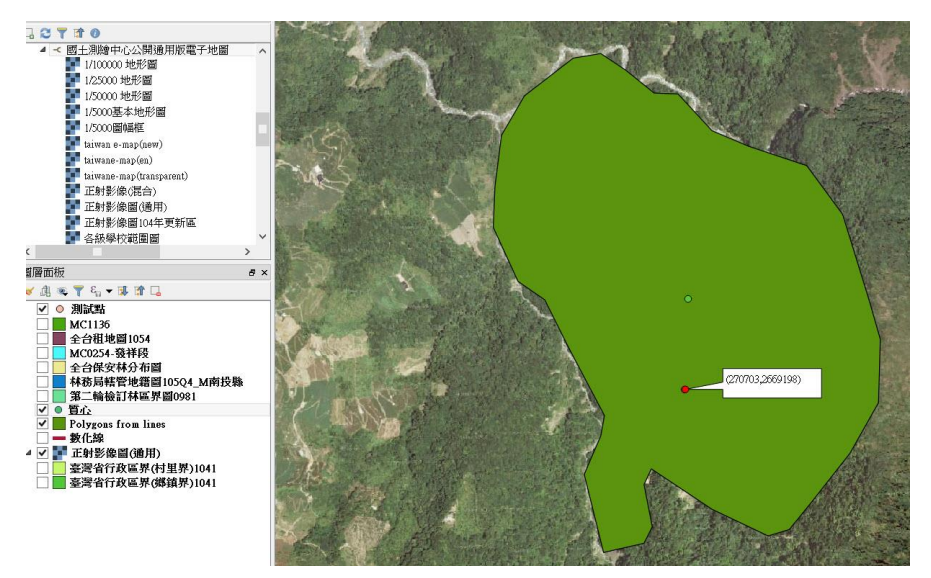

4. 現地測量

用匯出\加入幾何工具算面積長度

(1) 測量長度

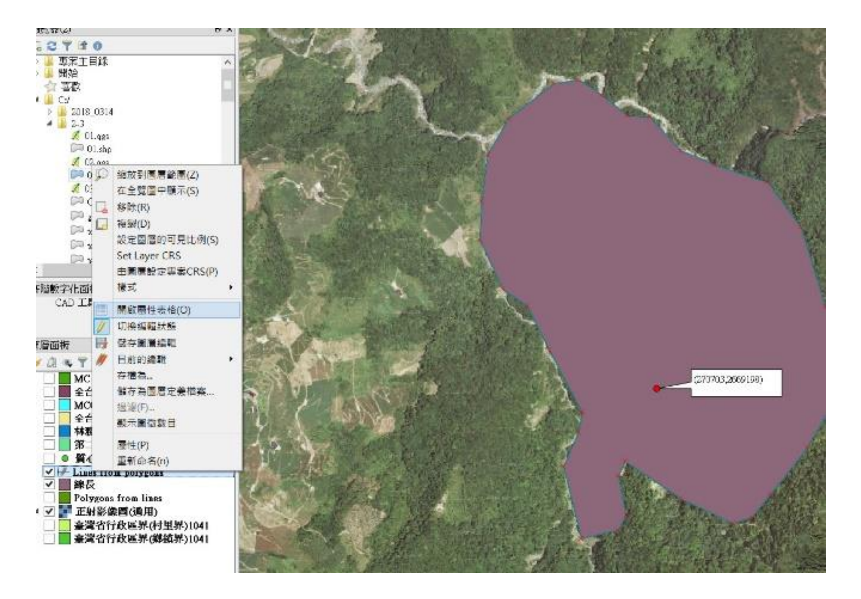

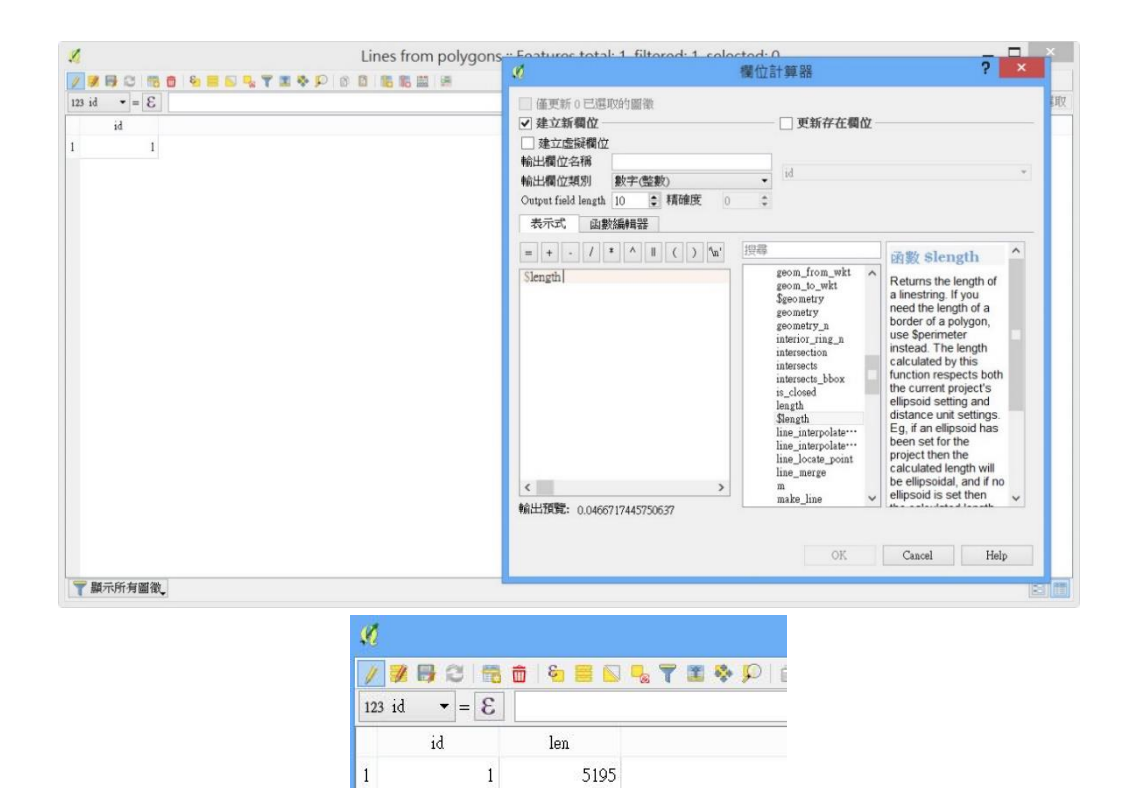

(2) 測量面積

|   | C Y IF      A Y IF      A |                               |           | 線長面 :: Features total: 1, prefect 1, prefect 1, pr |                                                |                         |                                        |                                                                                                    |                                                                                                    |                                                                                                    |  |
|---|----------------------------------------------------------------------------------------------------|-------------------------------|-----------|----------------------------------------------------------------------------------------------------|------------------------------------------------|-------------------------|----------------------------------------|----------------------------------------------------------------------------------------------------|----------------------------------------------------------------------------------------------------|----------------------------------------------------------------------------------------------------|--|
|   | <ul> <li>ArcGishfeatmeSterver</li> <li>ArcGishApServer</li> <li>OWS</li> <li>Tile Server (XYZ)</li> <li>WCS</li> </ul>                                                                                                    |                               | id<br>1 1 | len<br>0.045337529184328                                                                                                    | poly<br>1.000000000000000000000000000000000000 | 表示式<br>= + · ·<br>Sarea | 函數编輯器<br>/ * ^ I ( ) %                 | n' row_number                                                                                                    | A Returns the area the current feature                                                                                                    | of<br>re.                                                                                                    |  |
|   | 田田田     田田田     マ                                                                                                    | 9<br>Q4_M南投験<br>991<br>第)1041 | ×<br>一    |                                                                                                    |                                                | <<br>秘出現第: 0<br>()      | 00119236234013442<br>位立在13編編成上開開的3編編集。 | 日朝時時間     日朝時時間     日朝時時間     日朝時時間     日朝時時間     日朝時時間     日朝時時間     日朝時時間     日朝時間     日朝時間     日朝時間     日朝時間     日朝時間     日朝時間     日朝時間     日朝時間     日朝時間     日朝時間     日朝時間     日朝時間     日朝時間     日朝時間     日朝時間     日朝時間     日朝時間     日朝時間     日朝時間     日朝時間     日朝時間     日朝時間     日朝時間     日朝時間     日朝時間     日朝間     日朝間     日朝     日朝     日朝     日     日朝     日朝     日     日朝     日朝     日朝     日朝     日     日朝     日朝     日     日     日朝     日朝     日     日     日朝     日朝     日     日     日朝     日     日     日     日     日     日     日     日     日     日     日     日     日     日     日     日     日     日     日     日     日     日 | by the function<br>respects both the<br>current projects<br>area und setting<br>if an ellipsoid has<br>been set for the<br>project then the<br>calculated area a<br>calculated area a<br>calculated area | d<br>Eg<br>Bb<br>v<br>t<br>t<br>t<br>e<br>f<br>f<br>f<br>f<br>f<br>f<br>f<br>f<br>f<br>f<br>f<br>f<br>f<br>f<br>f<br>g<br>f<br>f<br>g<br>f<br>g<br>f<br>g<br>f<br>g<br>f<br>g<br>f<br>g<br>f<br>g<br>f<br>g<br>f<br>f<br>g<br>f<br>f<br>g<br>f<br>f<br>g<br>f<br>f<br>f<br>f<br>f<br>f<br>f<br>f<br>f<br>f<br>f<br>f<br>f<br>f<br>f<br>f<br>f<br>f<br>f<br>f |  |
|   |                                                                                                    |                               |           |                                                                                                    |                                                |                         |                                        |                                                                                                    | 44                                                                                                    | 泉長 ::                                                                                                    |  |
| ł | 282                                                                                                    | 闘                             | ā   8     |                                                                                                    | 5                                              | 1 🍫                     | 00                                     | 8   1                                                                                                    | 6 M6 É                                                                                                    |                                                                                                    |  |
|   | id                                                                                                    |                               |           | poly                                                                                                    | 7                                              |                         |                                        | а                                                                                                    | re                                                                                                    |                                                                                                    |  |
|   | 1                                                                                                    |                               |           | 1.00000000000000000                                                                                                    |                                                |                         |                                        | 1477579                                                                                                    |                                                                                                    |                                                                                                    |  |